JärnaFestivalAcademy DU SKÖNA MANN VÄRL JULI 17-25

#### - för en bättre festivalupplevelse

Loomuo

SOMMARENS STÖRSTA DIGITALA MUSIKFESTIVAL

#### Livestream eller zoom? - det är upp till dig att välja

På hemsidan <u>https://jarnafestivalacademy.com/sv/hem/</u> under respektive introduktion, hittar du både länk till livesändningen via Youtube och Zoom, se bild till höger.

På zoom kan du som festivalbesökare först lyssna på försnack med intervjuer och introduktion av dagens tema. Sedan kan du under själva konserten hoppa mellan musikers egna kameror för att kunna vara mitt i ensemblen under deras olika insatser.

Du kommer också att kunna mingla i foajén med hjälp av en "humatar" i pausen och sedan vara med på eftersnack med artisterna efter konserten.

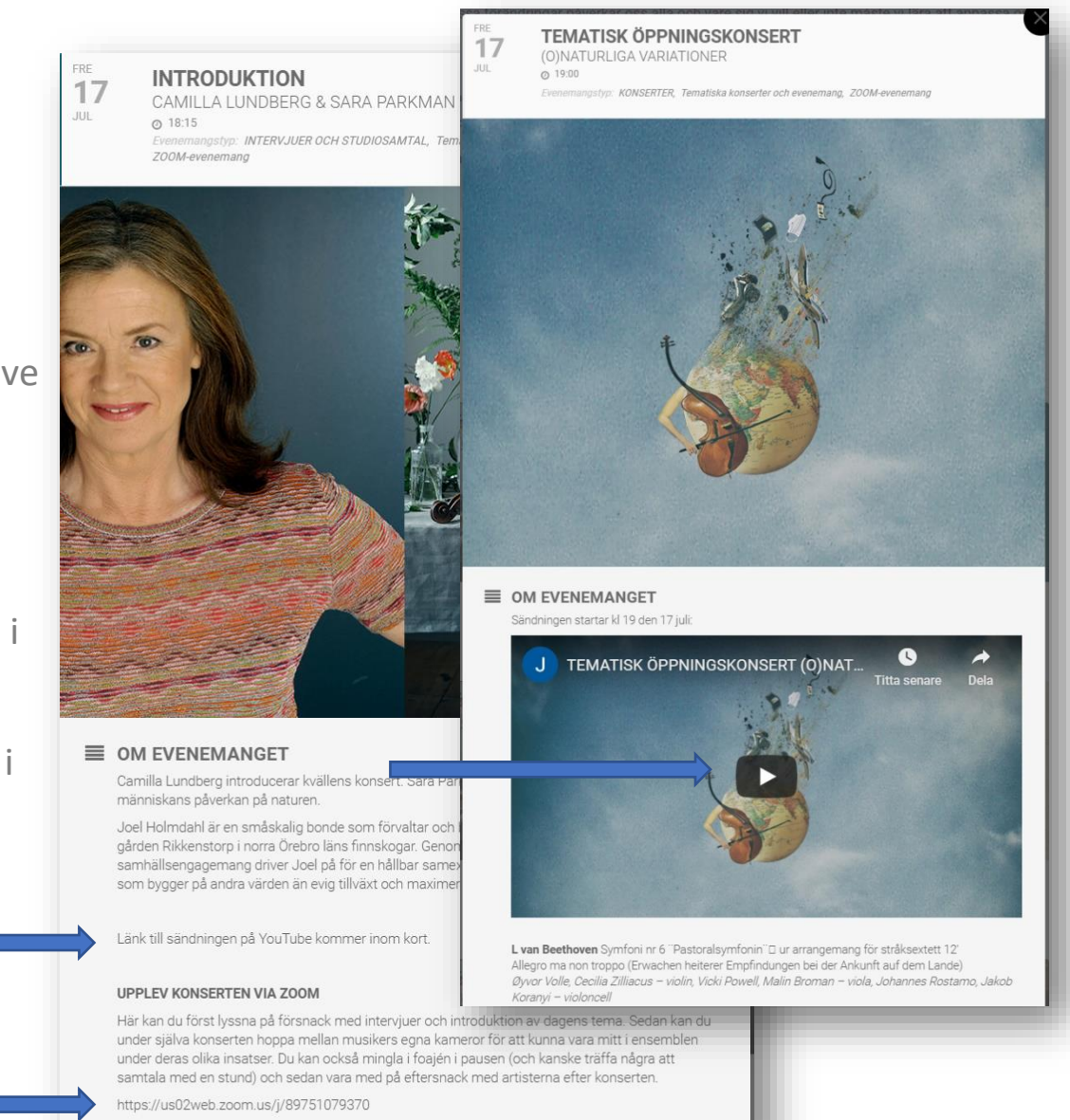

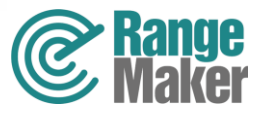

#### Förbered dig innan ditt besök på festivalen

Installera gärna programvaran zoom på din dator redan nu genom att klicka på länken: <u>https://zoom.us/test</u>

På en **mobil** eller **läsplatta** MÅSTE du **installera zoom appen** innan du trycker på zoom-länken

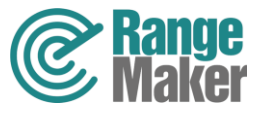

## Hur logga in på zoom från olika enheter

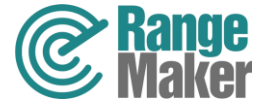

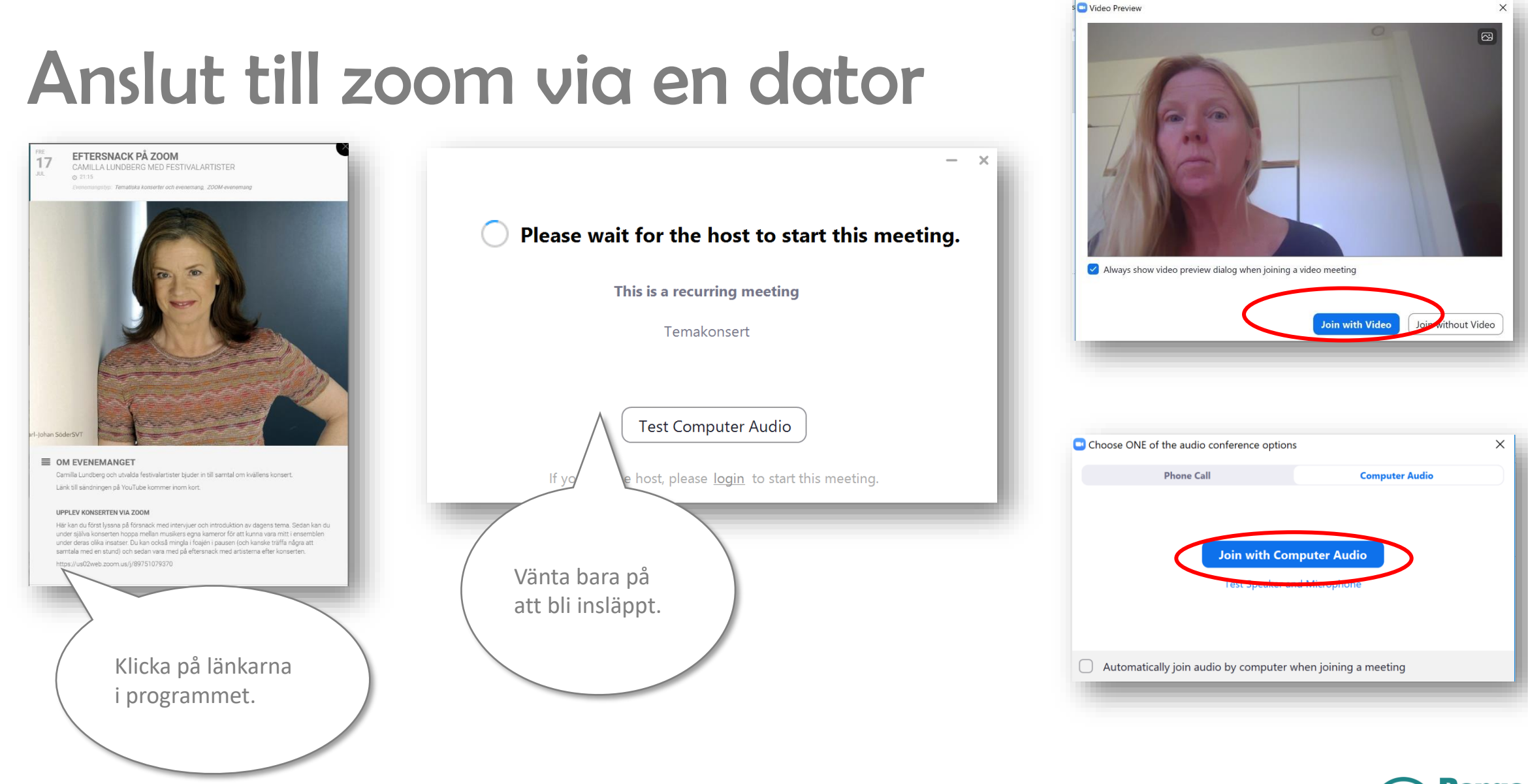

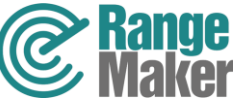

X

#### Anslut till zoom via en mobil eller läsplatta

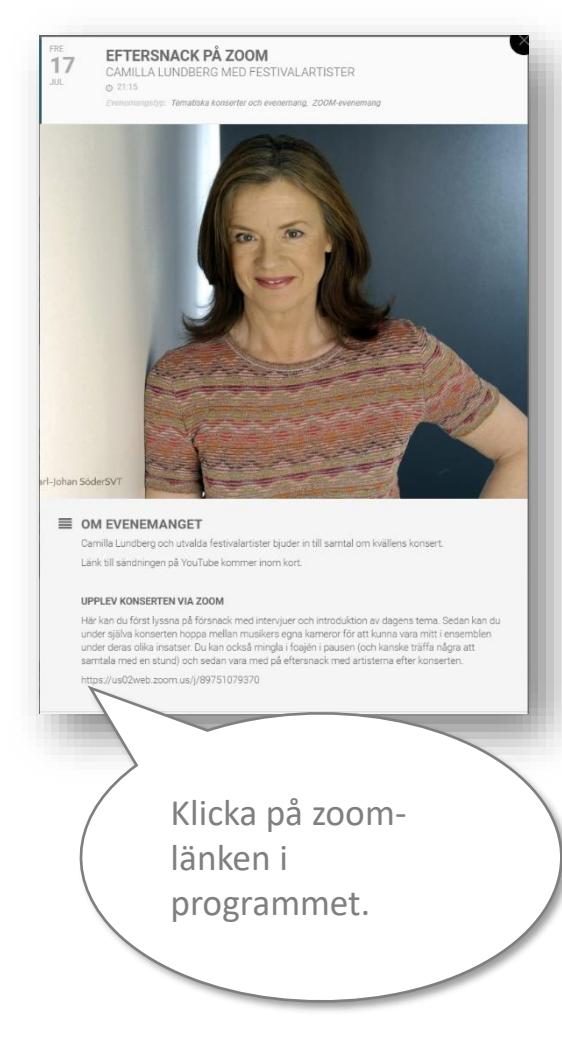

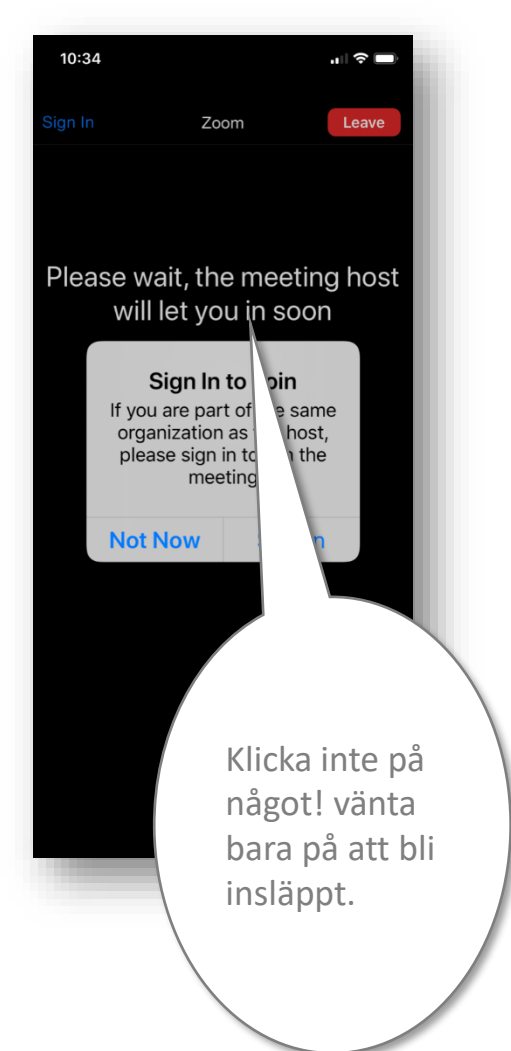

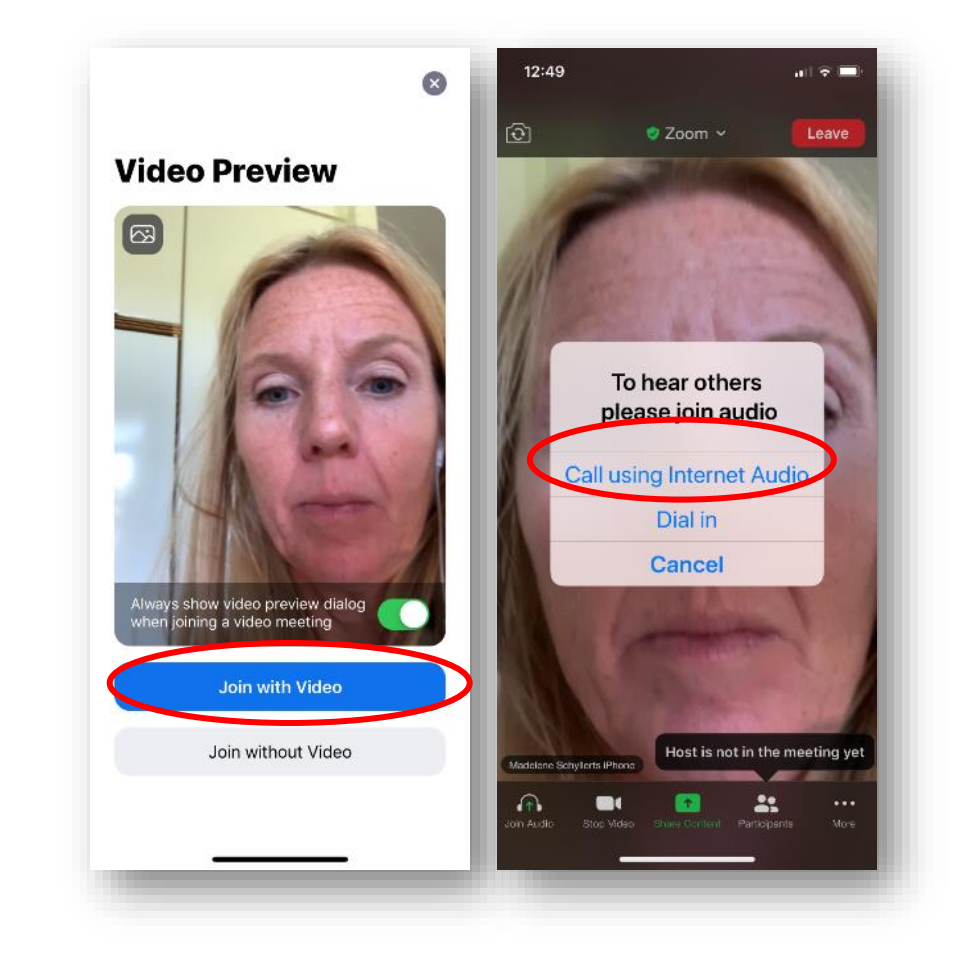

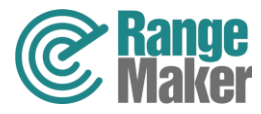

## Tips och trix för bättre deltagarupplevelse via zoom

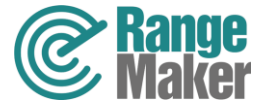

#### Hoppa mellan foldern och zoom på din dator

Du kan minimera fönstret som visar Foldern när du läst klart. Om du har en Mac, klickar du på den gula knappen i vänster kant.

Eller

Klicka på Zoom symbolen i aktivitetslisten.

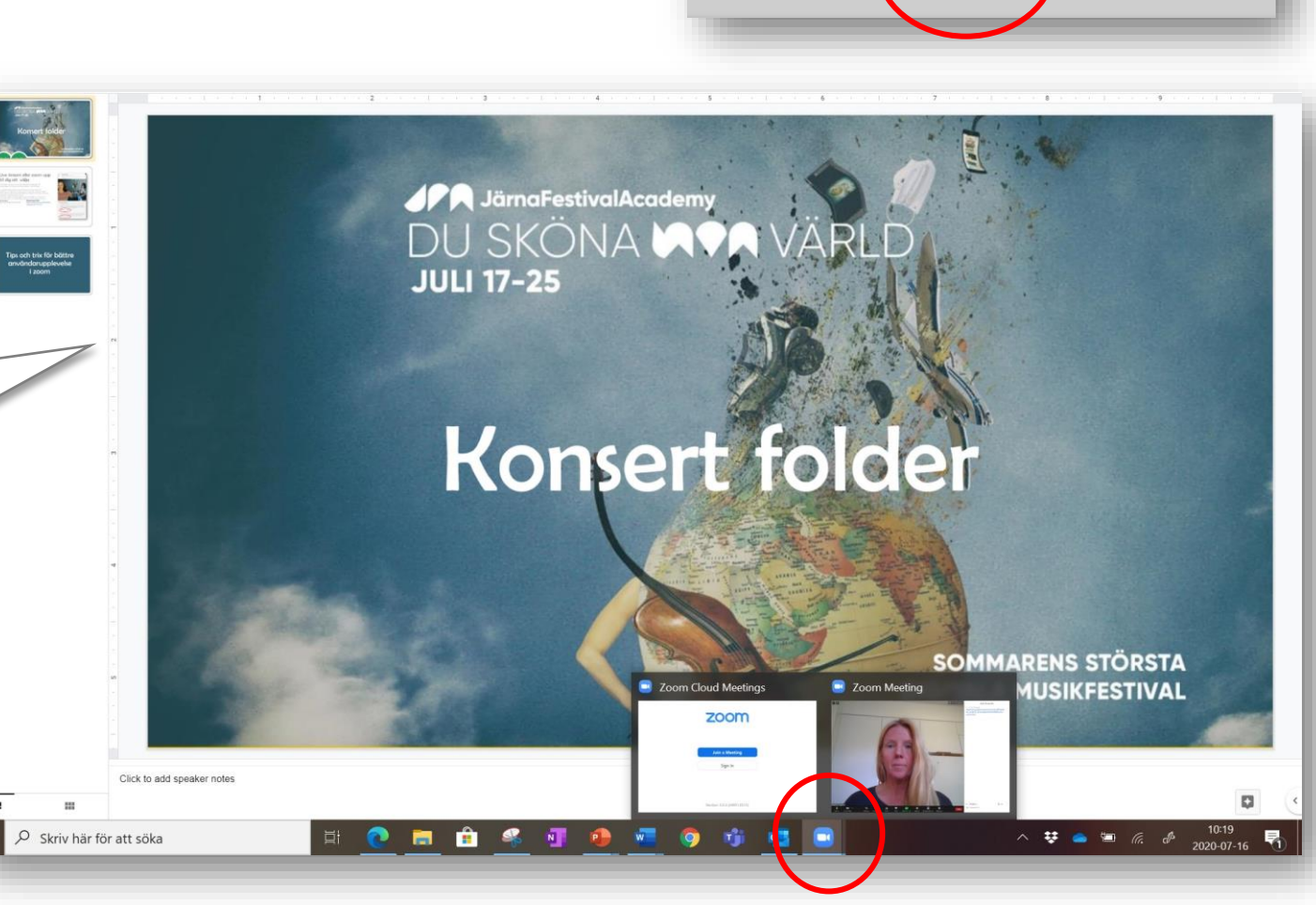

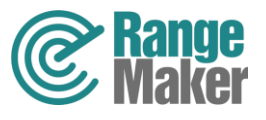

X

### Hoppa mellan foldern och zoom på din

läsplatta

På Ipad – tryck på hemknappen två gånger. Då ser du alla öppna fönster i miniatyr, gå tillbaka till zoom.

På Android läsplatta – tryck på minimera knappen. Då ser du alla öppna fönster i miniatyr, gå tillbaka till zoom.

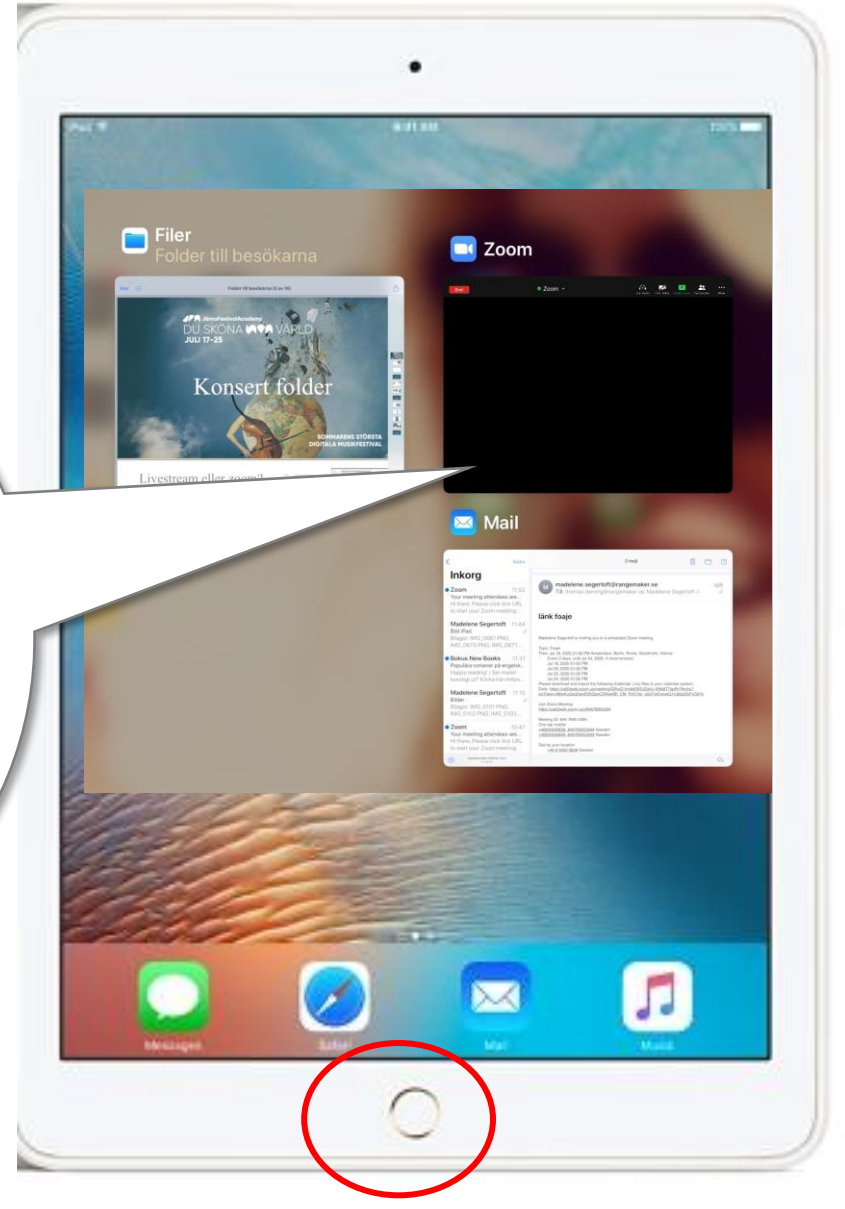

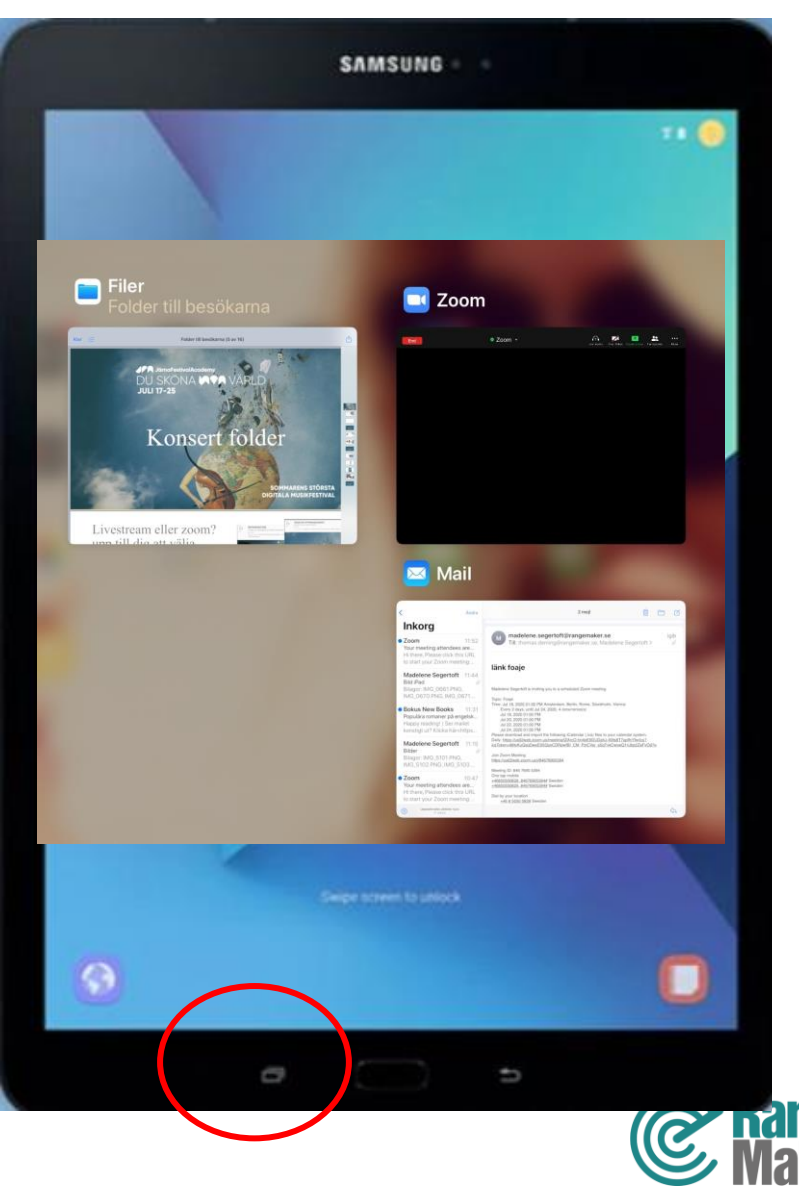

#### Hoppa mellan foldern och zoom på din mobil

Iphone- Tryck 2 gånger på hemknappen eller svep fingret nerifrån skärmen och upp. Du kan då se alla dina öppna program i miniatyrer. Gå tillbaka till zoom.

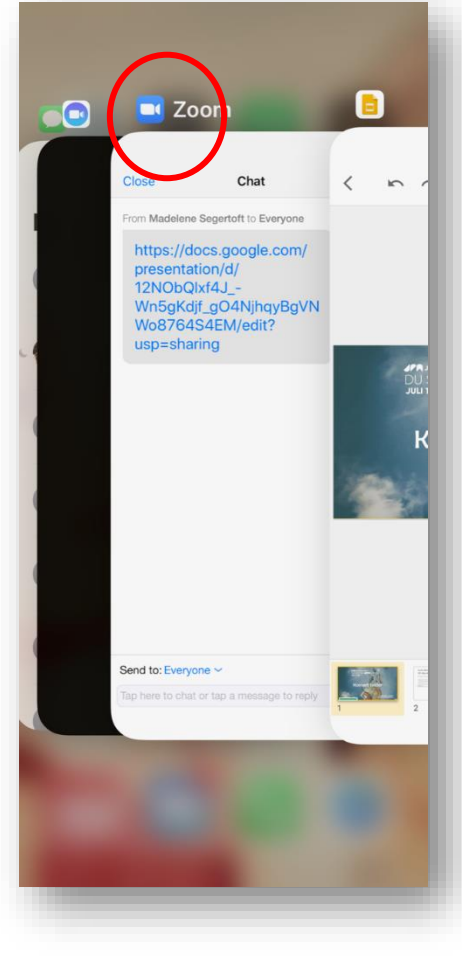

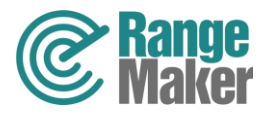

#### Funktionsknapparna i zoom

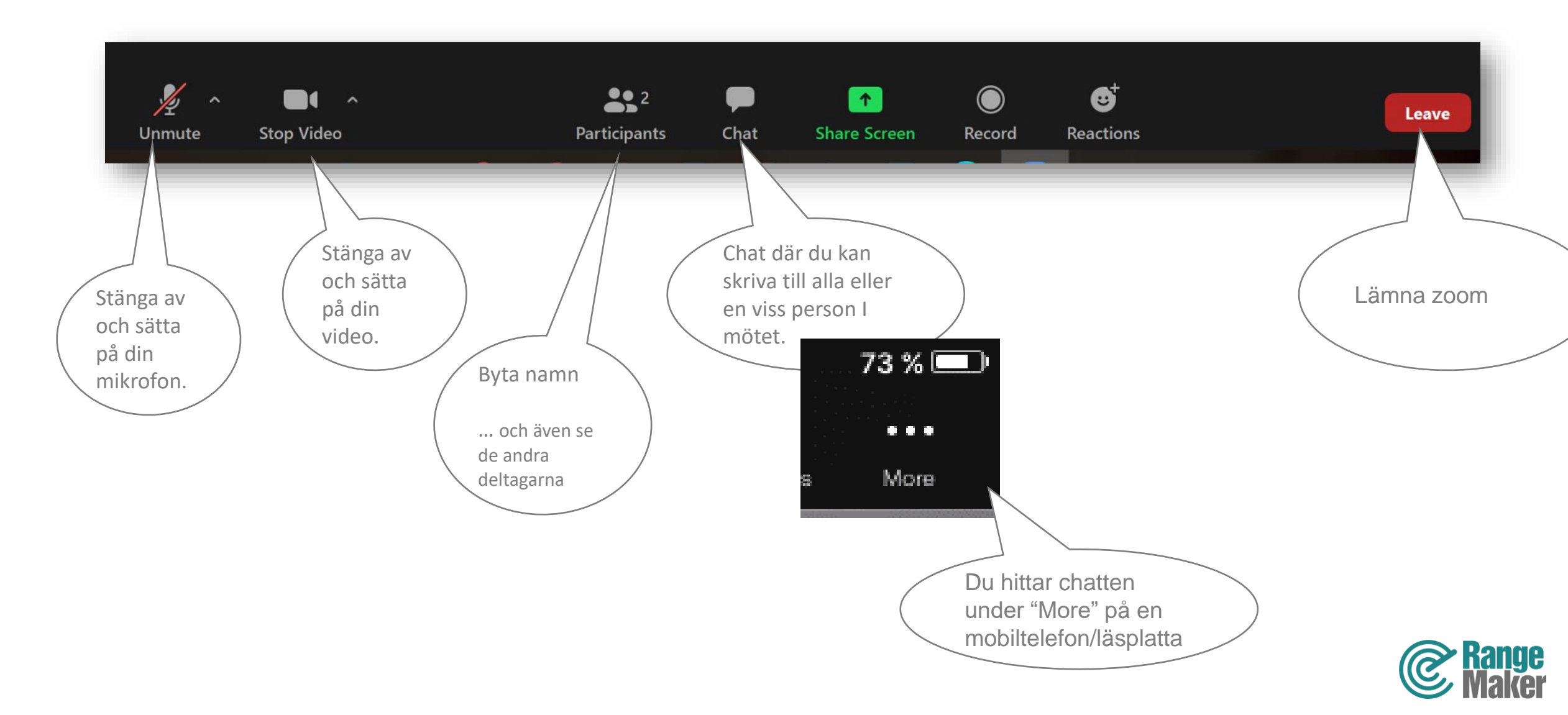

#### Växla vy med en dator

----

Medelene Segertot Med "Speaker view" ser du den som talar/spelar i storbild. Du får den vy du trycker på.

2

Chat

Funktionsknapparna kommer fram när du rör pilen över området. Om det inte går att byta till "Gallery View," har du missat/valt att inte installera zoom. Du har då anslutit genom att välja "Join with browser".

53

Speaker View

Önskar du få möjigheten att växla bildvyer, behöver du välja Download and run zoom. Med "Galleri view" är alla bilder lika stora. Du får den vy du trycker på.

Gallery View

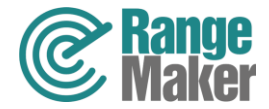

Reactions

Leave

#### Växla vy med en mobil eller Android läsplatta

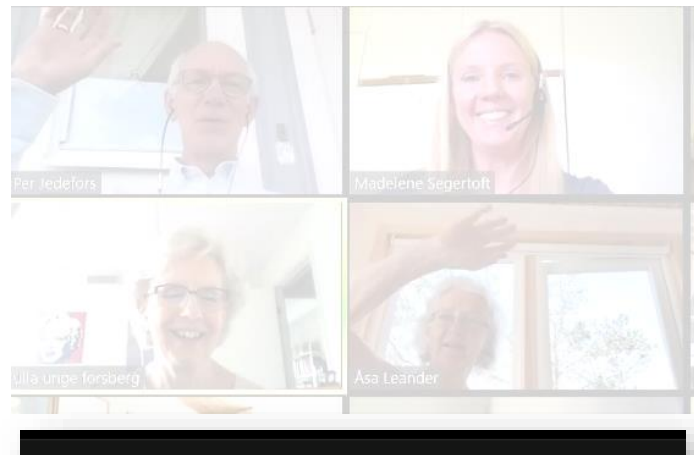

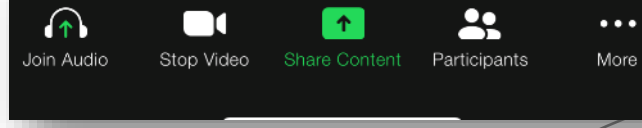

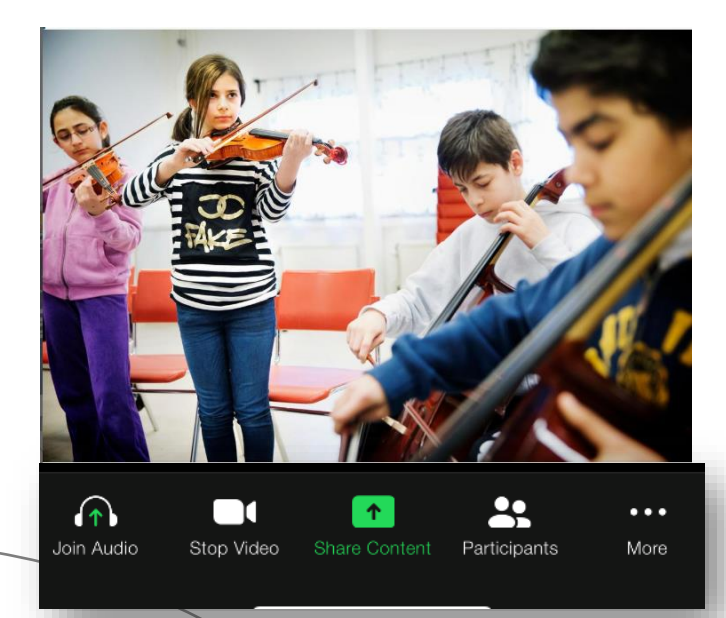

På en mobil växlar du mellan Galleri View och Speaker View genom att svepa fingret över skärmen åt vänster eller höger.

Du kan endast se fyra bilder samtidiga i Gallery view på mobil. Fortsätt bläddra för att se fler bilder om fyra när det är fler deltagare.

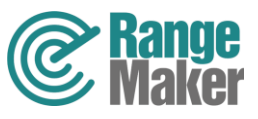

#### Växla vyer i en lpad

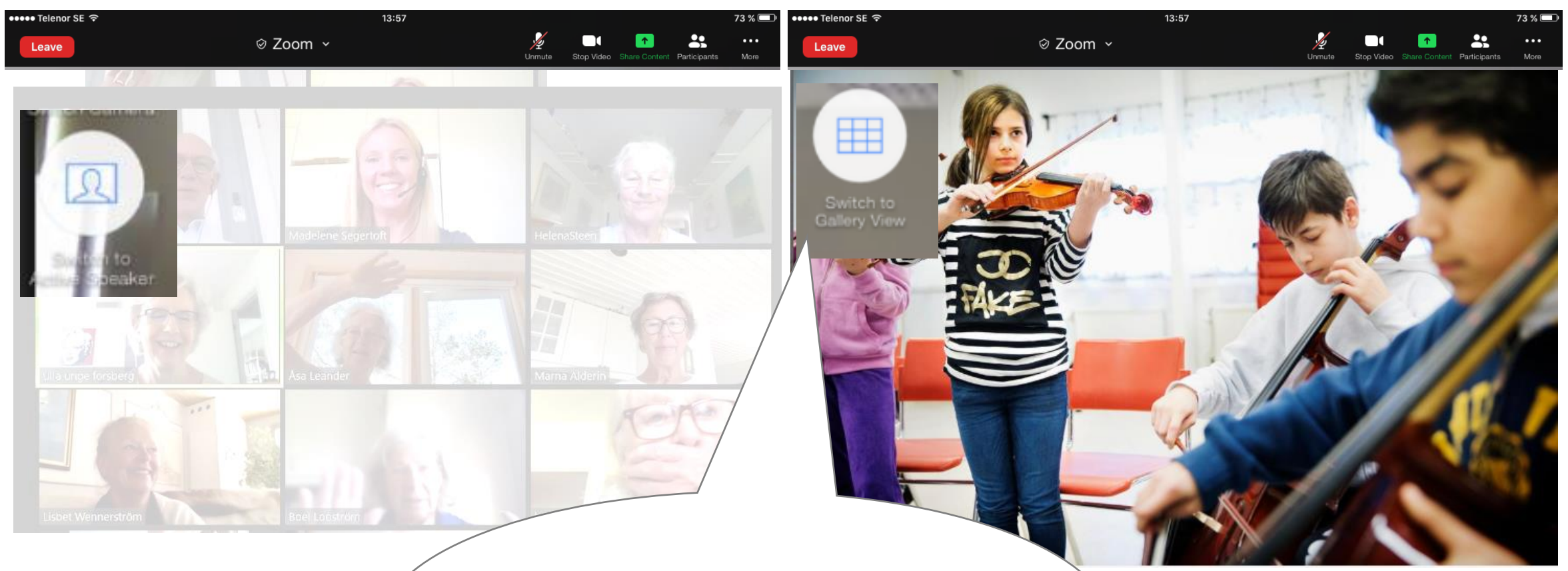

Klicka till på skärmen så visar sig antingen switch to "Gallery Veiw" eller "Switch to Speaker Veiw", det beror alltså på vilken vy du förnärvarande har. Du får den vy du trycker på.

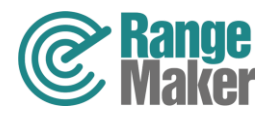

## Inställning för en bättre ljudkvalité under konserterna

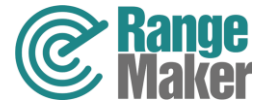

#### Förbättra ljudkvalitén i dator

Välj Turn on original sound. Den lyser blå och det står Turn off... när du gjort inställningen ☺

1 V Turn off Original Sound

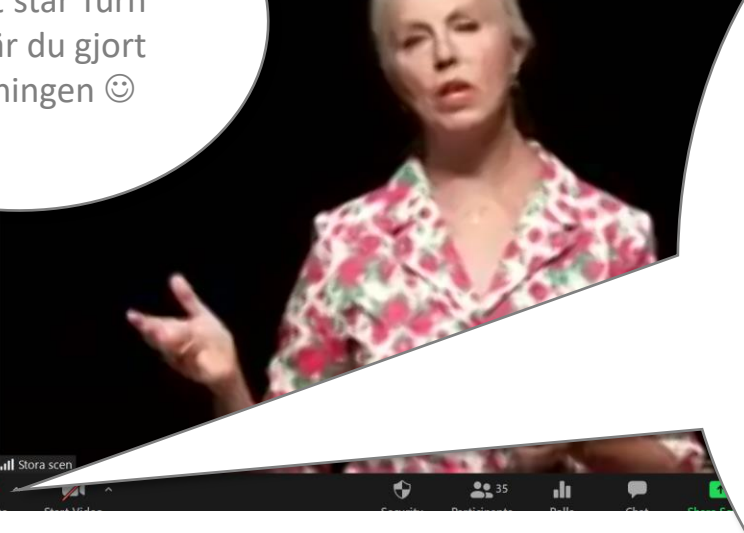

Om det valet inte finns för dig, behöver du göra en inställning via menyn till höger om Mikrofon symbolen, gör så här:

General
General
Video
Audio
Share Screen

Virtual Background
 Recording

1. Välj Audio settings i menyn

2. Se till att det är tomt i rutan, Automatically adjust volume

- 3. Tryck på knappen Advanced
- 4. Kryssa för rutan Show inmeeting option to "Enable original sound.

|             |                         | ×                                                                                                    |                    |
|-------------|-------------------------|----------------------------------------------------------------------------------------------------|--------------------|
|             |                         |                                                                                                    |                    |
| aker        | Test Speaker            | Speakers (Realtek High Definition Y                                                                                                    |                    |
|             | Output Level:           |                                                                                                    |                    |
|             |                         |                                                                                                    |                    |
|             | Volume:                 | 4))                                                                                                    |                    |
| rophone     | Test Mic                | Microphone Array (Realtek High                                                                                                    |                    |
|             | Input Level:            |                                                                                                    |                    |
|             |                         |                                                                                                    |                    |
|             | volume:                 | Automatically adjust volume                                                                                                    |                    |
| Lise cons   | ta audia davica to al-  | instance and a second second sec |                    |
| use separat | te audio device to play | ingtone sinuitaneously                                                                                                    |                    |
| Automatica  | ally join audio by comp | uter when joining a meeting                                                                                                    |                    |
| Press and h | old SPACE key to temp   | g a meeting                                                                                                    |                    |
| Sync buttor | ns on headset           | orany unnute yoursen                                                                                                    |                    |
|             |                         |                                                                                                    |                    |
|             |                         |                                                                                                    | ×                  |
|             |                         | Aturnet                                                                                                    |                    |
|             |                         | Advanced                                                                                                    |                    |
|             | Video                   | Show in-meeting option to "Enable Original Source                                                                                                    | d" from microphone |
|             | ∩ Audio                 | Audio Processing                                                                                                    | Restore Defaults   |
|             | Share Screen            | Sunpress Persistent Background Moise (2)                                                                                                    | Disable            |
|             | Virtual Backgroun       |                                                                                                    |                    |
|             | Recording               | Suppress Intermittent Background Noise ⑦                                                                                                    | Disable            |
|             | 1 Statistics            | Echo cancellation                                                                                                    | Auto ~             |
|             | Feedback                |                                                                                                    |                    |
|             | Keyboard Shortcu        | ts                                                                                                    | I                  |
|             | Accessibility           |                                                                                                    |                    |
|             |                         |                                                                                                    |                    |
|             |                         |                                                                                                    |                    |
|             |                         |                                                                                                    |                    |
|             |                         |                                                                                                    | I                  |
|             |                         |                                                                                                    | I                  |
|             |                         |                                                                                                    | I                  |
|             |                         |                                                                                                    |                    |
|             |                         |                                                                                                    |                    |
|             |                         |                                                                                                    |                    |
|             |                         |                                                                                                    | Ra                 |

#### Förbättra ljudkvalitén i Ipad

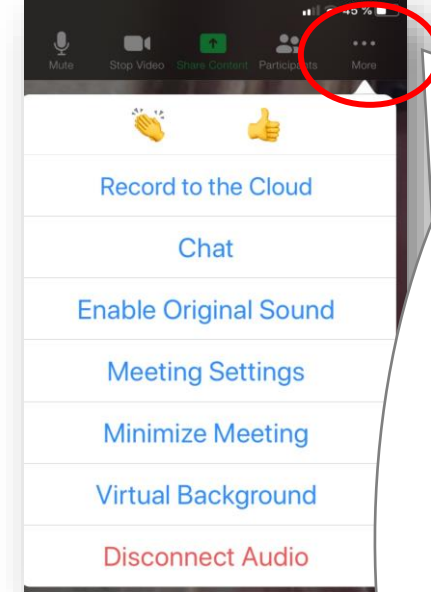

Tryck på More och välj Use Original Sound. Om det valet inte finns för dig, behöver du göra en inställning i din zoom app, gör så här:

- 1. Lämna zoom
- 2. Starta zoom appen
- 3. Klicka på Settings
- 4. Välj Meeting
- 5. Slå på Use Original Sound.
- Gå tillbaka in på zoom länken och välj Use Original Sound.

Lycka till!

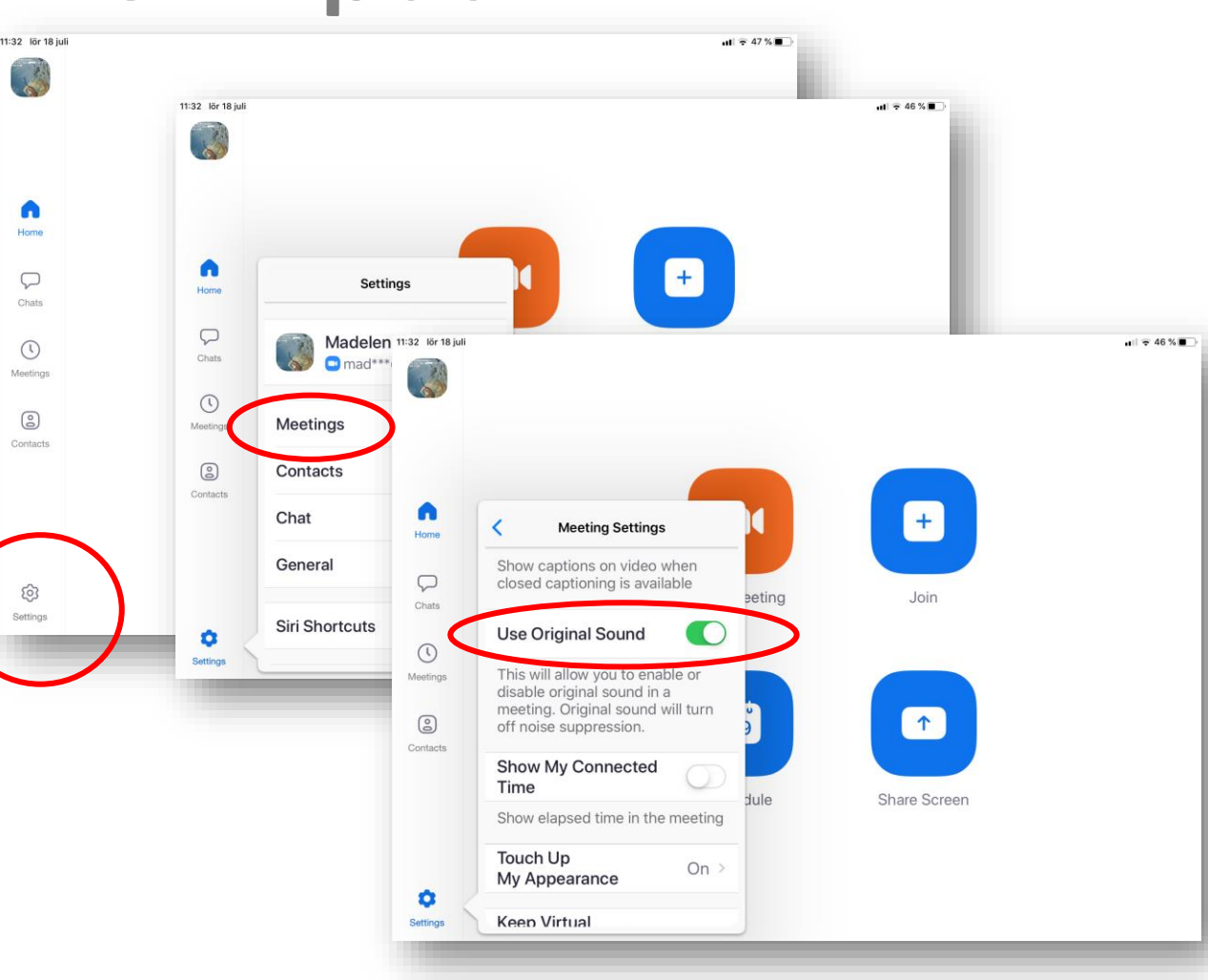

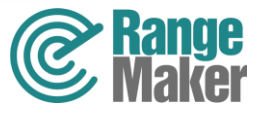

#### Förbättra ljudkvalitén i mobiltelefon

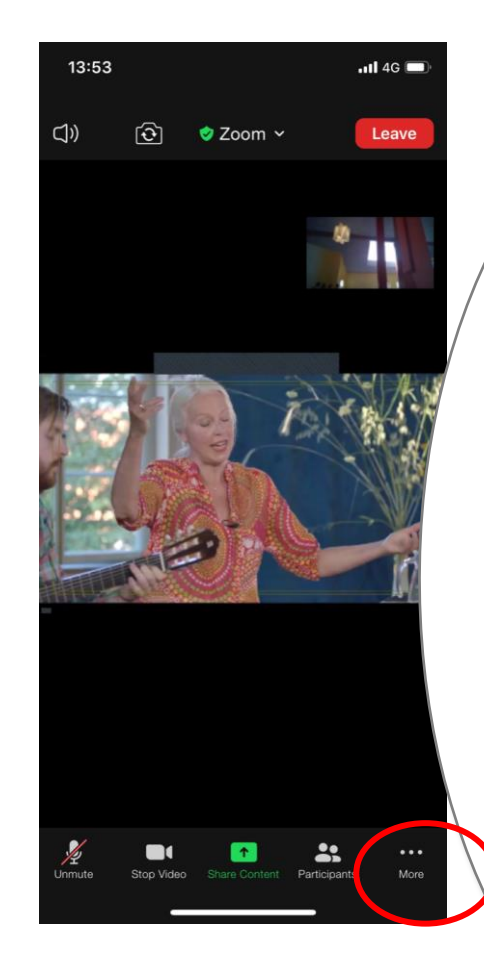

Tryck på More och välj Enable Original Sound. Om det valet inte finns för dig, behöver du göra en inställning i din zoom app, gör så här:

- 1. Lämna zoom, tryck Leave.
- 2. Starta zoom appen
- Klicka på Settings, symbol i övre vänster hörn se bild.
- 4. Välj Meeting

Lycka till!

- 5. Slå på Use Original Sound.
- Gå tillbaka in på zoom länken och välj Use Original Sound.

13:45 Sta Cancel Settings Start or join Meetings General 13:45 Meeting Settings 5.1.2 ( in gallery view Version Show Name when Tell Others About Zoor Participants Join Show notification of participants as they Rate Zoom in the App oin the meeting Privacy Policy Always Show Meeting Controls **Closed Captioning** Show captions on video when closed Sign I Use Original Sound original sound in a meeting. Original sound will turn off noise suppression. Show My Connected Time Show elapsed time in the meeting Safe Drivin<del>g Mode \_\_\_\_\_</del>

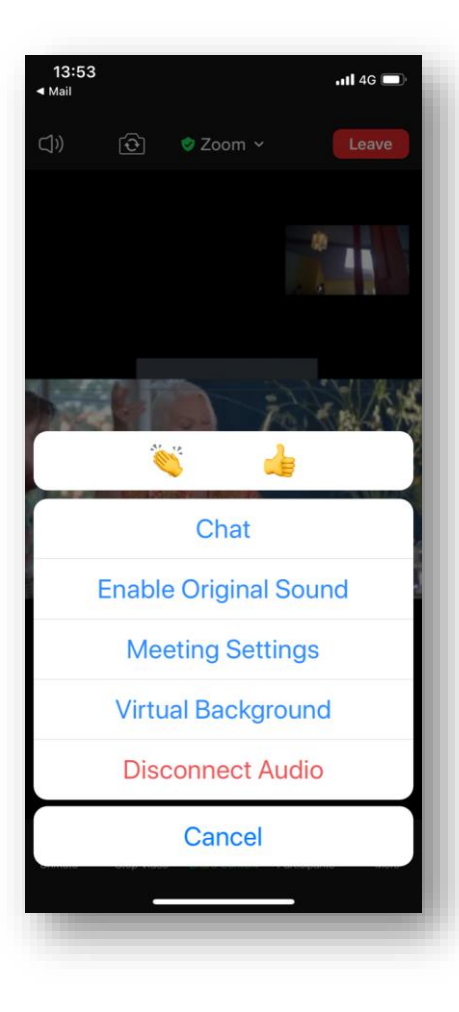

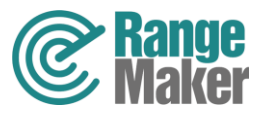

## Missa inte chansen att ta del av masterclasserna

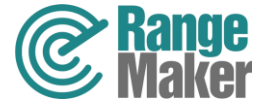

#### Titta in och njut av talangfulla elever och deras lärare under en masterclass

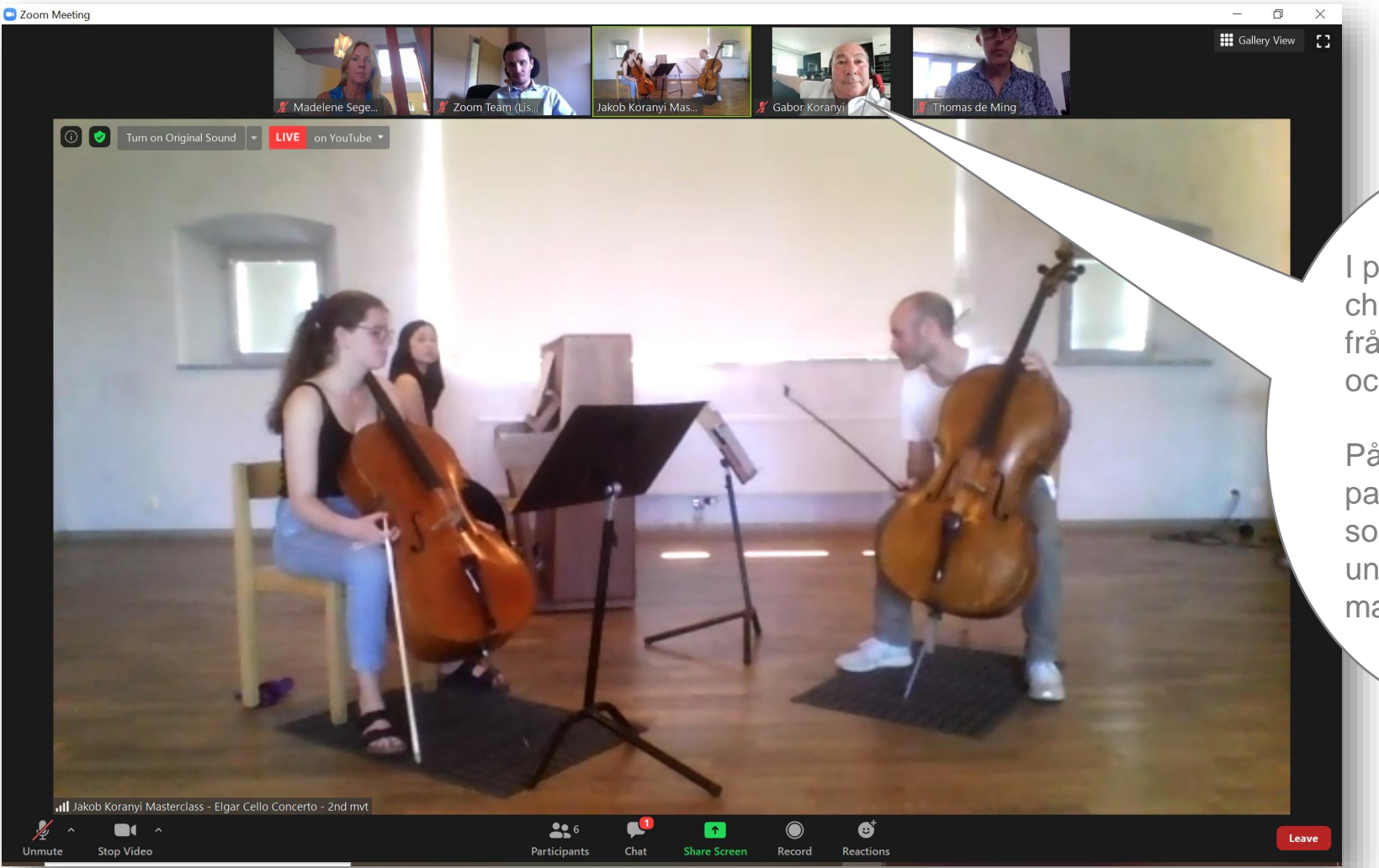

l pausen får du chans att ställa frågor till Läraren och eleven ©

På bilden följer pappa Gabor sin son Jakob när han undervisar i en masterclass.

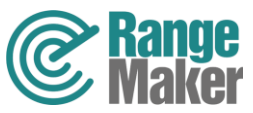

# Byta kamera under konserterna

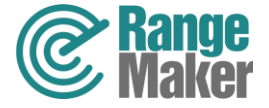

#### Byt kamera på datorn ...

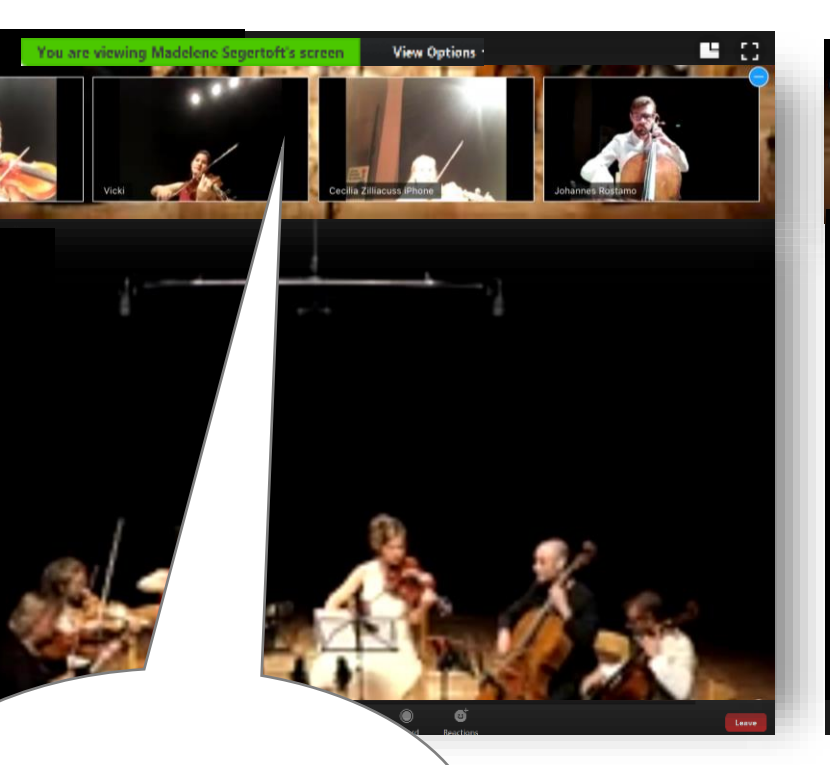

Välj **Speaker view** och **dubbelklicka** på bilden med den musiker du önskar titta närmare på.

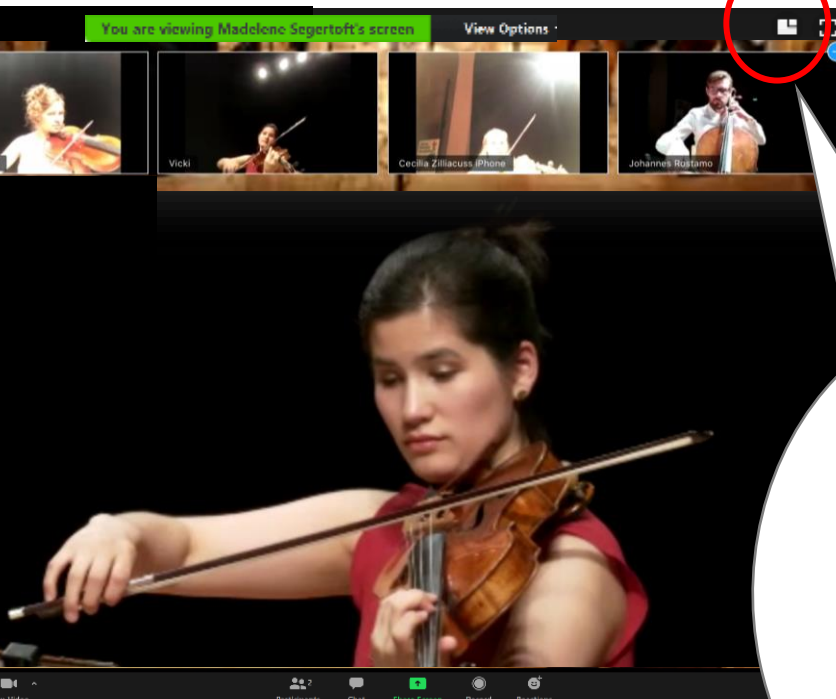

Växla mellan att se hela ensamlen I storbild eller en enskild musiker.

För att byta musiker dubbelklicka...

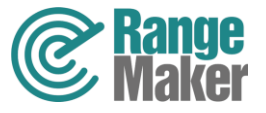

#### Byt kamera på lpad ...

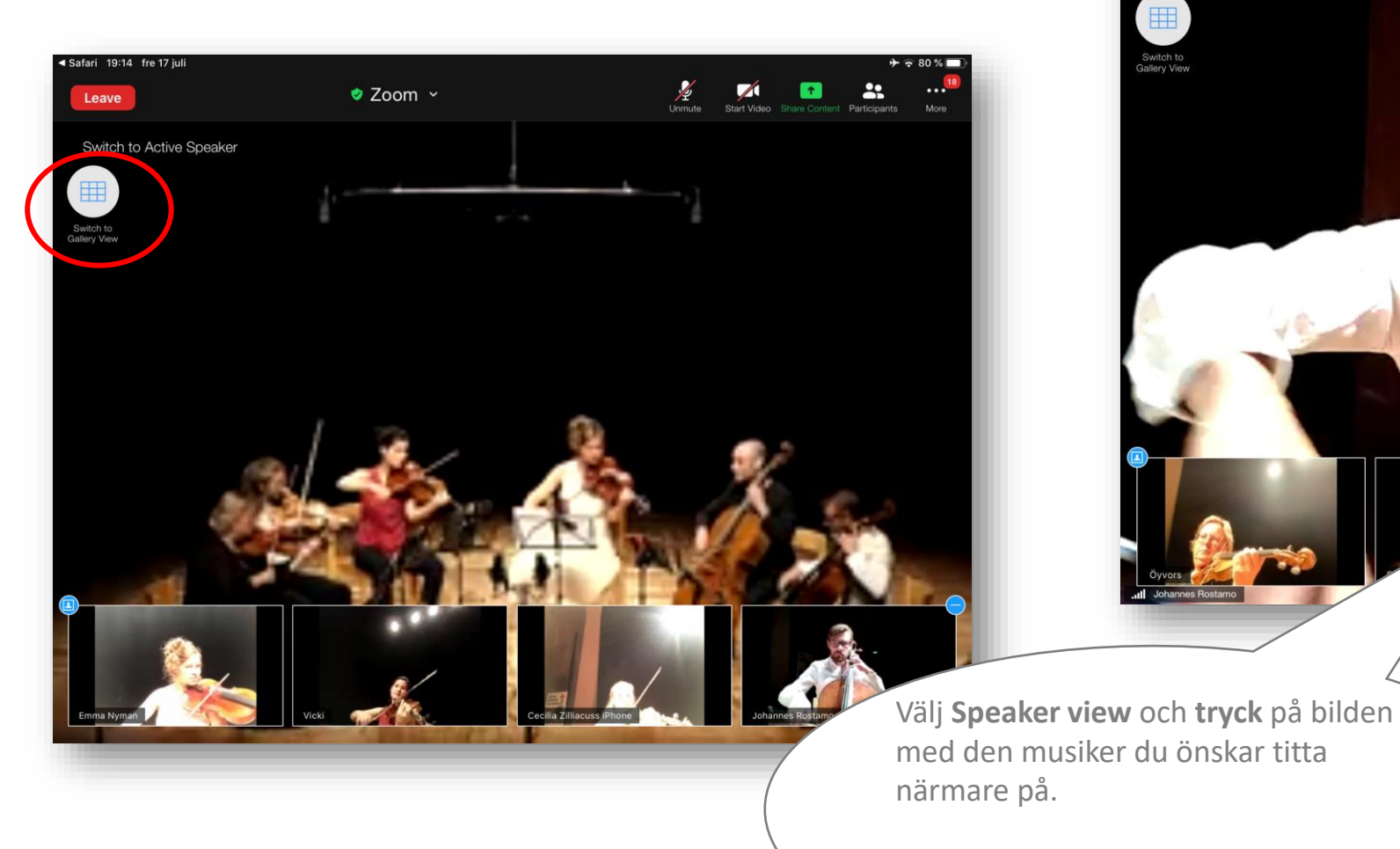

Tryck på bilden med ensamlen för att växla tillbaka.

Safari 19:50 fre 17 juli

Switch to Active Speaker

Leave

🥏 Zoom 🗸

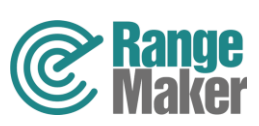

#### Dölj alla rutor utan video

För att bara se musikerna och deltagare med videokameran på, gör så här: Gå in på menyn till höger om videokameran och välj **video settings**. Kryssa för **Hide non-video participants**.

Stop Video

Se inställning till höger.

Unmute

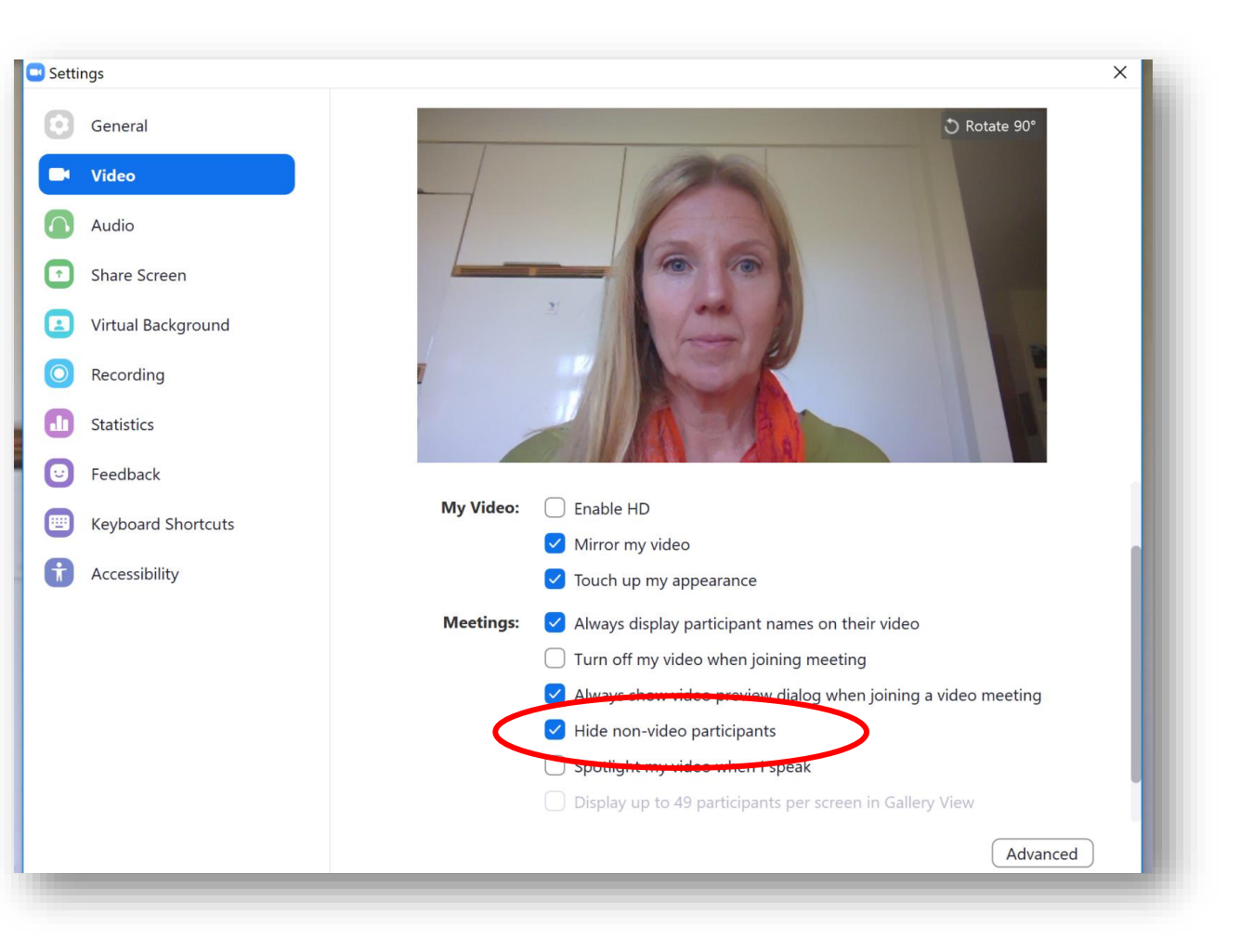

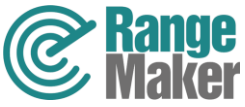

## Titta runt på festivalområdet

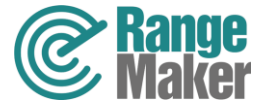

#### l foajén kan du få hjälp att titta runt i festivalområdet

På hemsidan <u>https://jarnafestivalacademy.com/sv/hem/</u> i programmet under Utsikter och Inblickar hittar du zoomlänken till foajén.

> Värdarna i foajén svarar på frågor om både programmet, länkar till de olika eventen samt zoom tips för bättre deltagarupplevelse både musikaliskt och socialt. I Foajen får du också chans att titta runt i festivalområdet och ta del av repetitioner, möta besökare och artister med hjälp av "din Humatar".

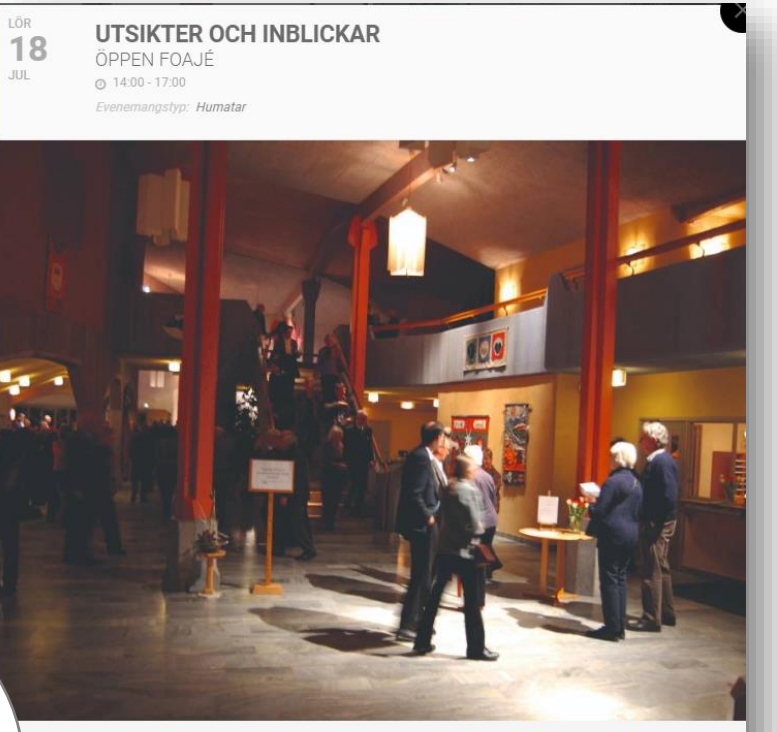

#### OM EVENEMANGET

Här väntar våra foajévärdar på dig. Till dem kan du ställa frågor och även få tips om kommande aktiviteter. Du kan även få vägledning i hur du kan göra för att få en bättre deltagarupplevelse via Zoom. Du har också möjligheten att titta in i olika utrymmen där aktiviteter pågår under eftermiddagen men även att besöka olika utvalda utsiktsplatser (du ser varje dags utsikts- och inblicksmeny när du kommer in i foajén).

ZOOMLÄNK

https://us02web.zoom.us/j/84676905394

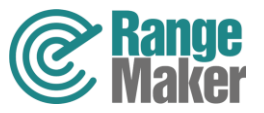

#### Det här möts du av i foajén

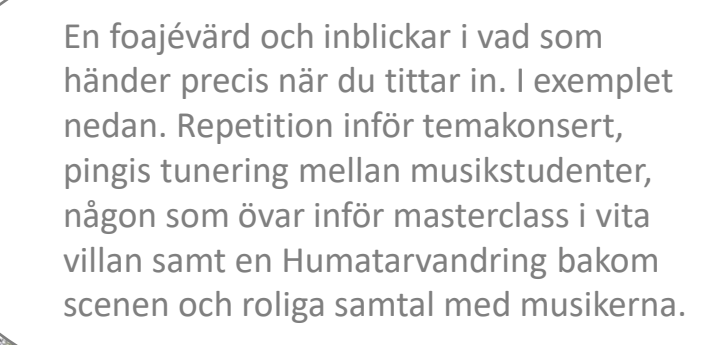

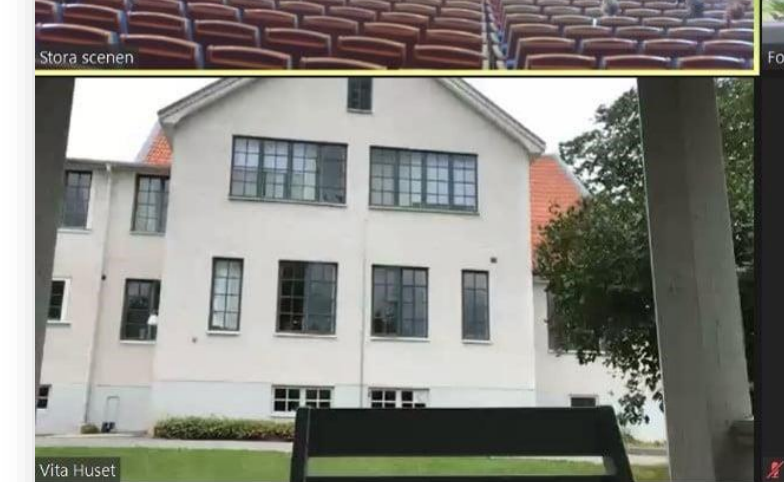

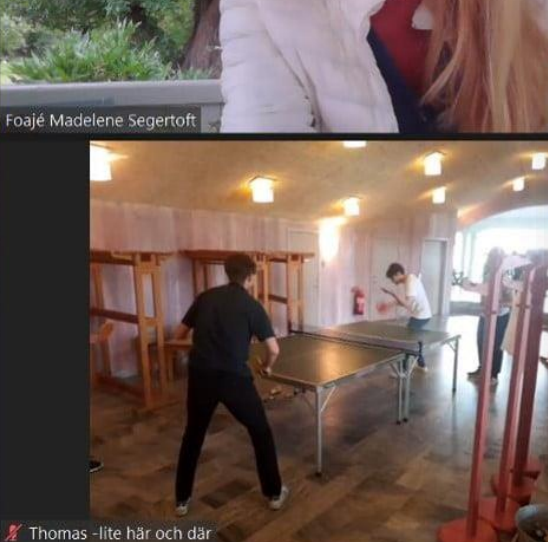

III Thomas - Humatar

Turn off Original Sound

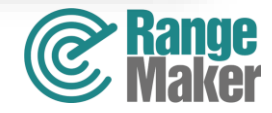

#### Hoppa runt mellan "rummen"

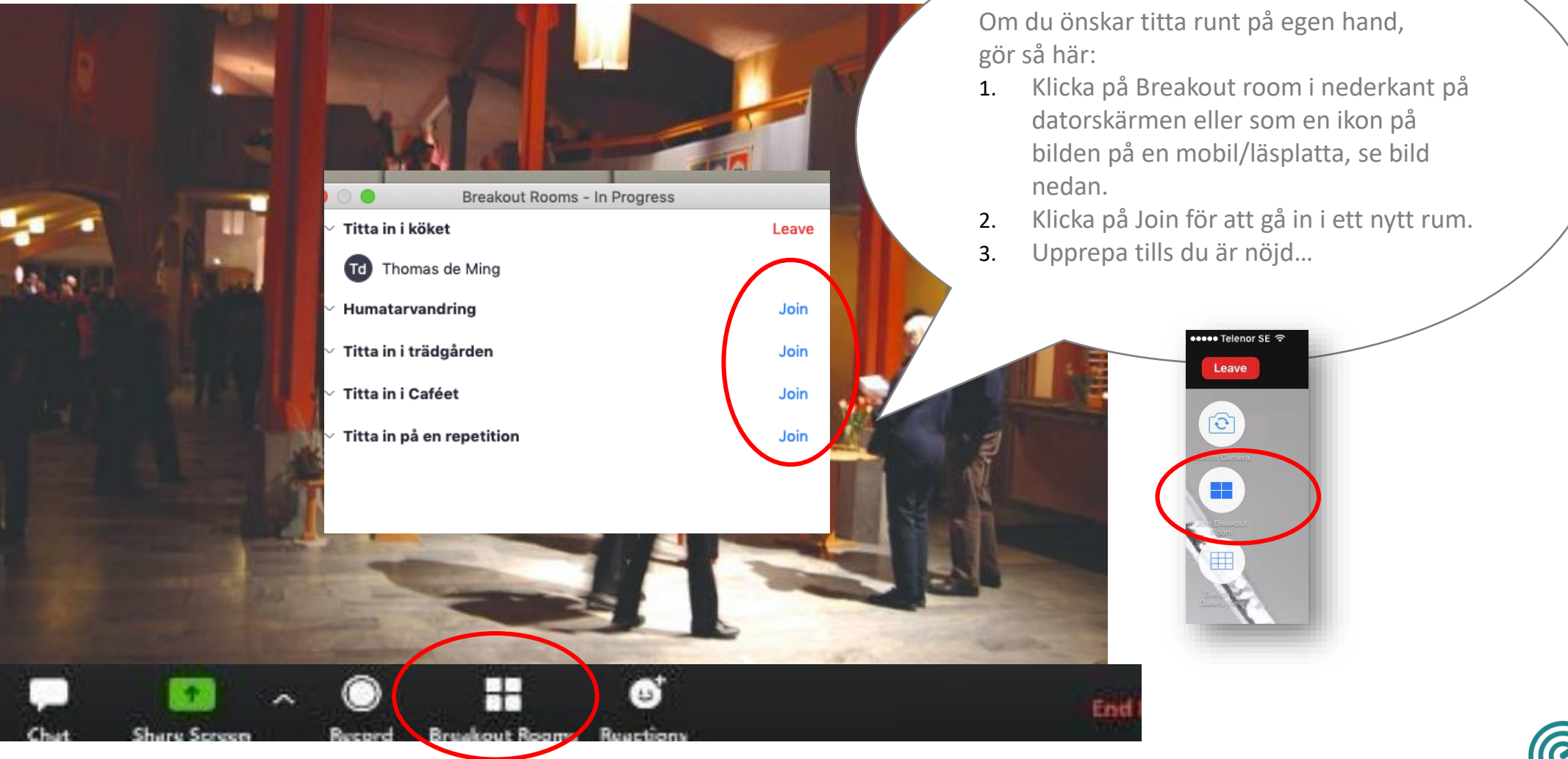

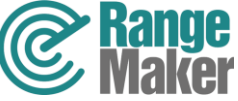

#### Gå tillbaka till foajén

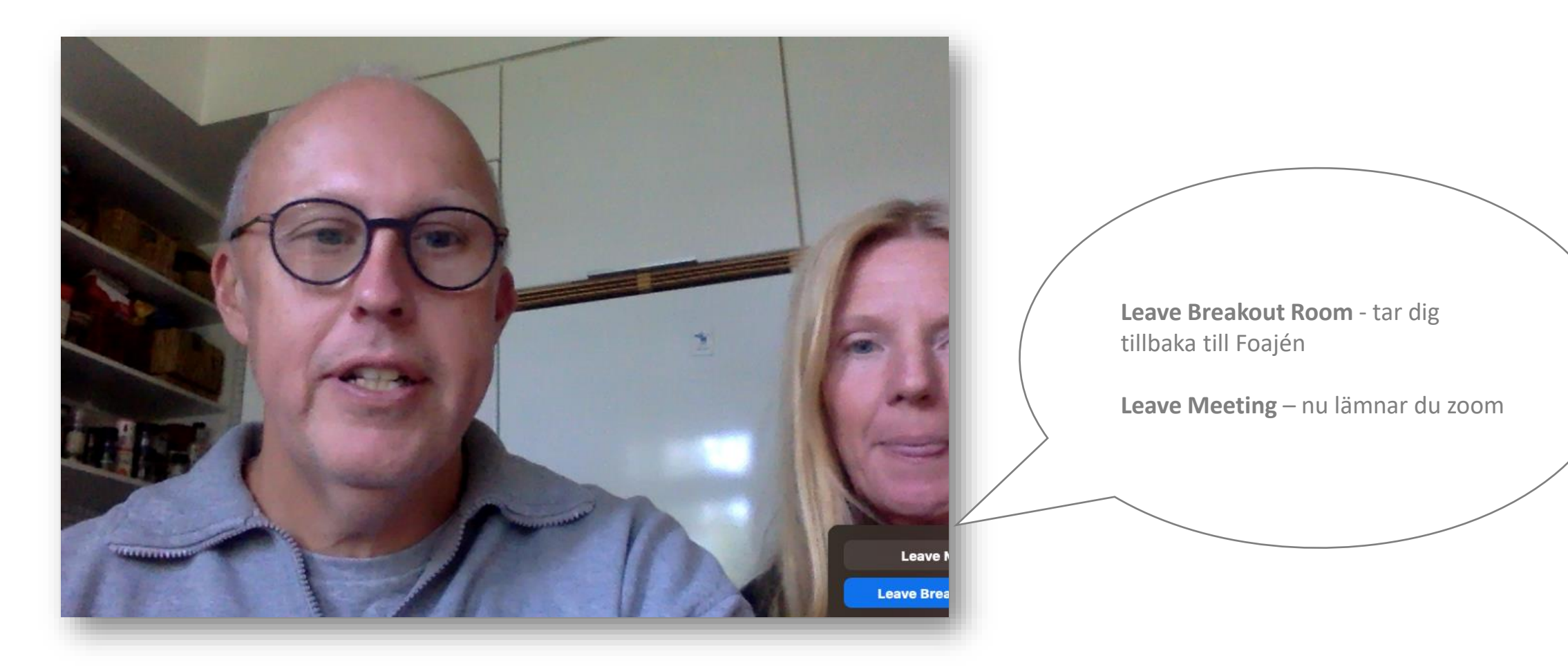

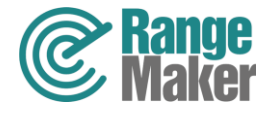